|      | MONITOUCH<br>テクニカルインフォメーション         | 2009年10月        | 15日 |
|------|-------------------------------------|-----------------|-----|
| テーマ  | 安川 MP2400(218IFA)との通信               |                 |     |
| 該当機種 | モニタッチ:V8 シリーズ<br>PLC:MP2400(2181FA) | No. TI-M-1054-1 | 1/7 |

1. 目的

モニタッチと安川電機のマシンコントローラ MP2400 の 218IFA モジュール(Ethernet)を接続します。 通信プロトコルは、拡張メモバス(UDP/IP)、または MODBUS/TCP を使用します。

## 2. 接続環境

|   | 拡張メモバス(UD                 | P/IP)の場合                               |
|---|---------------------------|----------------------------------------|
|   | モニタッチ                     | : V8i シリーズ、V8 シリーズ+CU-03-2 または CU-03-3 |
|   | PLC                       | : MP2400 の 218IFA                      |
|   | 使用ソフト                     | : MPE720 Ver.6 Lite                    |
| • | MODBUS/TCP の <sup>±</sup> | 易合                                     |
|   |                           |                                        |

| モニタッチ | : V8i シリーズ(CU-03 使用不可) |
|-------|------------------------|
| PLC   | : MP2400 の 218IFA      |
| 使用ソフト | : MPE720 Ver.6 Lite    |

3. 接続例

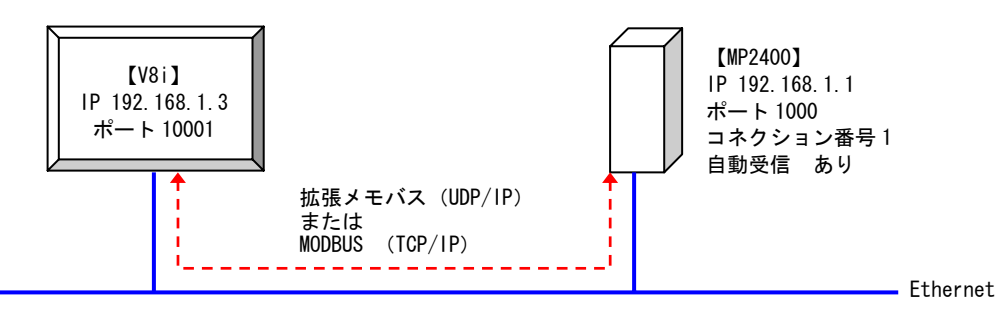

- 2181FAの自動受信機能を使って、モニタッチを接続します。
- 2181FAの自動受信機能は、コネクション番号1のみ有効のため、1:1通信となります。
   複数台の接続はできません。
- 通信速度を上げるには、拡張メモバス(UDP/IP)を使用します。
- 通信ユニット CU-03 は UDP/IP のみ対応しています。

MODBUS/TCP で通信する場合は V8i シリーズの内蔵 LAN ポートをご利用ください。

| テクニカルインフォメーション | No. TI-M-1054-1 | 2⁄7 |
|----------------|-----------------|-----|
|----------------|-----------------|-----|

- 4. PLC (218IFA)の設定
  - 拡張メモバス(UDP/IP)通信の場合
    - ① モジュール構成定義画面

[セットアップ]→[モジュール構成定義]を開き、モジュール構成の設定を行います。

| <b>セットア:</b><br>システム | プリプログラミング モニタ 転送 ユーティリティ<br>スキャンタイム設定 モジュール構成定義                                                                                                    |
|----------------------|----------------------------------------------------------------------------------------------------|
| o.2 に 2              | 18IFA の詳細定義が表示されます。設定は変更しません                                                                                                    |
| Engineering Ma       | nager Elle S                                                                                                    |
| (ル12) 表示12)          | 指令(2) ウルドウ(2)                                                                                                    |
| 🖀 🗗 🕺 🖲              |                                                                                                    |
|                      |                                                                                                    |
| タスクー覧                | ■ モジュール構成 MP2400 MP2400 オフライン ローカル - □ 区                                                                                                    |
|                      | PT#: CPU#:                                                                                                    |
|                      | - コントローラ                                                                                                    |
|                      | No. 00                                                                                                    |
|                      | ₹ <u>9'a~\$</u> ₩P2400 ▼                                                                                                    |
|                      | <u>制御CPU番号</u>                                                                                                    |
|                      | ○○経営5<br>入出力先頭以225巻号 ·····                                                                                                    |
|                      | 入出力終了1/21222号                                                                                                    |
|                      | <u>λ,πDISABLE</u> ▼                                                                                                    |
|                      | - 10/10/3HDCE                                                                                                    |
|                      | ₹-9x9約719739番号 ·····                                                                                                    |
|                      | I手相                                                                                                    |
|                      |                                                                                                    |
|                      | LINGTON AND THE A REAL ALLA AND AND AND A AND AND A REPORT AND A LINE AND A REAL AND A REAL AND A |
|                      | pm2400 : 0P0E9 3 % C 9 & 1 ~ 747F, 47P7~75~ A 1/P0~%, IXC20040882; 7 U7 752403048882074880 CC UE 9 &                                                                                                    |
|                      |                                                                                                    |
|                      | This service control                                                                                                    |
|                      | 171-1/1100 MP2400 SCOTAD                                                                                                    |
|                      |                                                                                                    |
|                      | 10100000000000000000000000000000000000                                                                                                    |
|                      | 回線番号 - 01                                                                                                    |
|                      | 入出力先强心*22章号 0000                                                                                                    |
|                      | λ db/lke 102 AV@ 5                                                                                                    |
|                      | 出力DISABLE Enable                                                                                                    |
|                      | <u>モージョン先頭レジ 227番号</u>                                                                                                    |
|                      |                                                                                                    |
|                      | λ <sup>2</sup> τ <sup>-</sup> <sup>2</sup> λ                                                                                                    |
|                      |                                                                                                    |
|                      |                                                                                                    |
|                      | 21SIFA: 100M Ethernet信給です。                                                                                                    |

218IFA モジュール詳細画面

モジュール構成定義画面の No.2 をダブルクリックして、218IFA モジュール詳細画面を開きます。

「パラメータ設定」タブで以下の設定をします。

|                                   | 21    | 8IFA MP2400    | MP             | 2400 オフライン ローオ  | 18     |                |           |           |          |            |          |
|-----------------------------------|-------|----------------|----------------|-----------------|--------|----------------|-----------|-----------|----------|------------|----------|
|                                   | PT#:- | <u> cpu</u> #: |                |                 |        |                |           | 599/#01   | 70%h#00  | 回線#01      | - 100C   |
|                                   | パラメー  | - %殿定   ステータス  |                |                 |        |                |           |           |          |            |          |
|                                   | 伝     | 送パラメー始設定       |                |                 |        |                |           | 正常是自己     | 在宁主      |            |          |
|                                   |       | IPTHUA         | :              | 192 🕂 . 168 🕂 . | 1 3    | 1.1 - 3        | (0~255)   | 機器名称      | CONTR    | OLLER NAME |          |
|                                   |       | サフジネットマスク      | :              | 255 🕂 . 255 🕂 . | 255 -  | 8.03           | (0~255)   |           |          |            |          |
|                                   |       | ታ`−⊦ウェイIPアドレス  | :              |                 | 0      | 3.03           | (0~255)   | 詳細定事      | 薎        |            |          |
| ダブルクリック                           | FT-   | マクションパラメータ設定   |                |                 |        |                |           |           |          |            |          |
| - モジュール(詳細 MP2400 SLOT#00         |       | 「「簡単設定」        | ] <i>≋≯</i> nt | ニージ通信を行うための下    | 記パラメータ | 設定が簡単に         | うえます。     |           |          |            |          |
| <br>制御CPU番号 - 01 -<br>回線番号 - 01 - |       | コネクション<br>番号   | 自局             | 相手局<br>IP7トッレス  | 相手局    | コネクション<br>タイプ* | 7°1<br>5. | 마니<br>(기° | ]-⊦×     | 自動受信       |          |
| 入出力先強い/22/#考 0000                 |       | 01             | 01000          | 192.168.001.003 | 10001  | UDP 👻          | 拡張メモバス    | -         | BIN 👻    | 詳細         | 1        |
| 入力DISABLE ▼ Enable ▼              |       | 02             |                |                 |        | -              |           | -         | -        |            | <b>-</b> |
| 出力DISABLE ▼ Enable ▼ ▼            |       | 03             |                |                 |        | -              |           | -         | · ·      |            |          |
| ₹-2µ2終71/2 <sup>1</sup> 29番号      |       | 4              |                |                 | ·      | <u> </u>       | 1         |           | <u> </u> |            |          |
| <u>27-92</u>                      |       |                | 鮒言で使用          | 見ている自局ポート番号。    | と重複する  | しことはできませ       | tho       |           |          |            |          |
|                                   |       |                |                |                 |        |                |           |           |          |            |          |

【伝送パラメータ設定】

IP アドレス

: 218IFA の IP アドレスを設定

サブネットマスク : 218IFA のサブネットマスクを設定

| テクニカルインフォメーション                                                                 |                    |                                                                                                    | No. TI-M-1054-1                                                                                                    | 3⁄7 |
|--------------------------------------------------------------------------------|--------------------|----------------------------------------------------------------------------------------------------|----------------------------------------------------------------------------------------------------|-----|
| 【コネクションパラメーク                                                                   | タ設定(メッセージ通信)       | ]                                                                                                    |                                                                                                    |     |
| 自局ポート                                                                          | : 256~65535 (9998、 | 10000 除く)他のコ                                                                                                    | ネクション番号との重複不                                                                                                    | 可   |
| 相手局 IP アドレス                                                                    | : V8 の IP アドレスを語   | 没定                                                                                                    |                                                                                                    |     |
| 相手局ポート                                                                         | : V8 のポート No.を設    | 定                                                                                                    |                                                                                                    |     |
| コネクションタイプ                                                                      | : UDP              |                                                                                                    |                                                                                                    |     |
| プロトコルタイプ                                                                       | : 拡張メモバス           |                                                                                                    |                                                                                                    |     |
| コード                                                                            | : BIN              |                                                                                                    |                                                                                                    |     |
| 自動受信                                                                           | :有効                |                                                                                                    |                                                                                                    |     |
| 21837A         HF2480         HF2490         J5502         8-34           PTE: |                    | 日 切え 16 802<br>自動受信 ※711-14047<br>ご 無効<br>③ 有効<br>伝送パッファチャンネル<br>スレーフ*閉U/Fレジマタの設定<br>入力リレーの読込み<br>スカリジマタの読込み/書しみ<br>保持レジマタの読込み/書<br>1イルパ保持レジマタ書込み<br>自動受信処理ディレイ時間<br>本パッラィータにより低速です<br>〔主意〕自動受信の遠 | <ul> <li>が無手順の場合は、自動受信はできません。</li> <li>**自動受信は1ch固定。</li> <li>先頭REG</li> <li>IM0000</li> <li>IM0000</li> <li>IM00000</li> <li>IM00000</li> <li>IM00000</li> <li>ILO: MW00000</li> <li>HE MW65534</li> <li>ms 0-100)</li> <li>tシへの影響を調整する事が出来ます。</li> <li>i周期を設定する物では有りません。</li> </ul> |     |

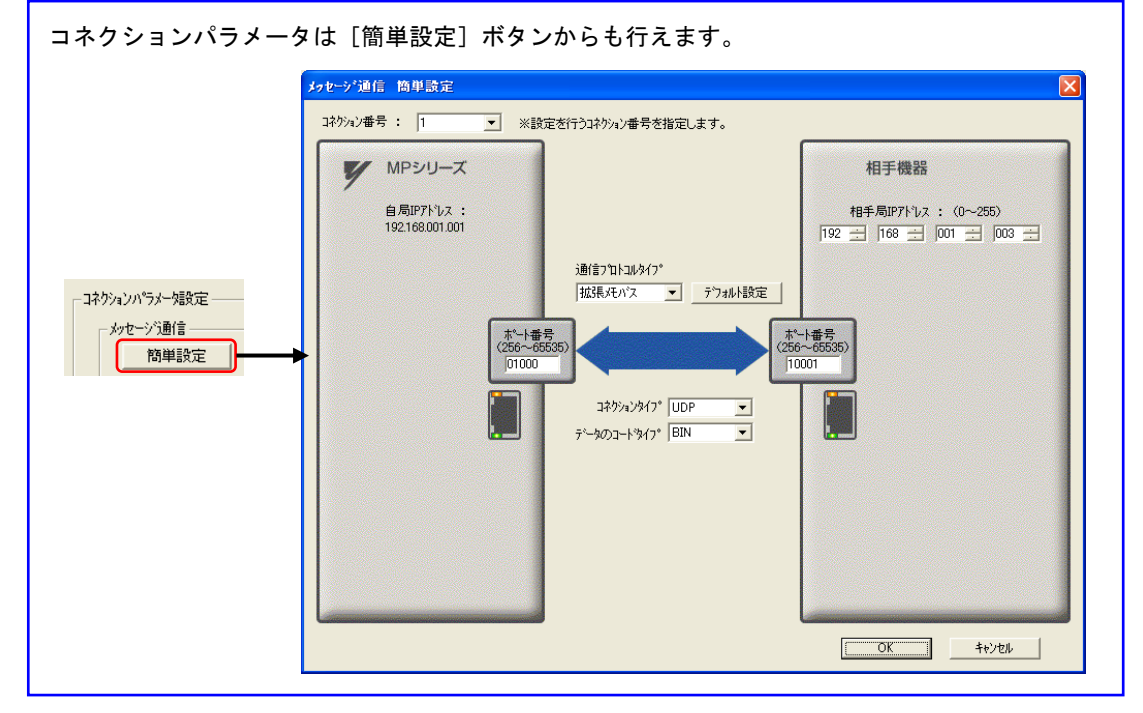

- ③ モジュール構成定義の設定を終了します。
- ④ 設定を FLASH 保存して、PLC の電源を再投入します。

| テクニカルインフォメーション No. TI-M-1054-1 | 4⁄7 |
|--------------------------------|-----|
|--------------------------------|-----|

## ■ MODBUS/TCP 通信の場合

① モジュール構成定義画面

[セットアップ]→[モジュール構成定義]を開き、モジュール構成の設定を行います。

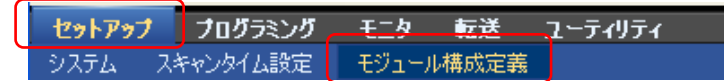

No.2 に 218IFA の詳細定義が表示されます。設定は変更しません。

| NTH ODUL                                                                                                    |                                                  |                                                                                                    |                   |                                 |                                                                  |                                                                                           |     |
|----------------------------------------------------------------------------------------------------|--------------------------------------------------|----------------------------------------------------------------------------------------------------|-------------------|---------------------------------|------------------------------------------------------------------|-------------------------------------------------------------------------------------------|-----|
| ri#:== UrU#:==                                                                                                    |                                                  |                                                                                                    |                   |                                 |                                                                  |                                                                                           |     |
|                                                                                                    |                                                  |                                                                                                    |                   |                                 |                                                                  |                                                                                           |     |
| 1/14-9                                                                                                    |                                                  |                                                                                                    |                   |                                 |                                                                  |                                                                                           |     |
| No.                                                                                                    | 00                                               |                                                                                                    |                   |                                 |                                                                  |                                                                                           |     |
| 52°a~6                                                                                                    | MP2400                                           | -                                                                                                    |                   |                                 |                                                                  |                                                                                           |     |
| 制御CPU률号                                                                                                    | -                                                | _                                                                                                    |                   |                                 |                                                                  |                                                                                           |     |
| 回線番号                                                                                                    | -                                                | _                                                                                                    |                   |                                 |                                                                  |                                                                                           |     |
| 入出力先頭1/3129番号                                                                                                    |                                                  | _                                                                                                    |                   |                                 |                                                                  |                                                                                           |     |
| 入出力終了1/3129番号                                                                                                    |                                                  | _                                                                                                    |                   |                                 |                                                                  |                                                                                           |     |
| 入力DISABLE                                                                                                    | -                                                | -                                                                                                    |                   |                                 |                                                                  |                                                                                           |     |
| 出力DISABLE                                                                                                    | -                                                | -                                                                                                    |                   |                                 |                                                                  |                                                                                           |     |
| モージョン先頭レジュジ番号                                                                                                    |                                                  | _                                                                                                    |                   |                                 |                                                                  |                                                                                           |     |
| モージョン終了レジュンタ書号                                                                                                    |                                                  | _                                                                                                    |                   |                                 |                                                                  |                                                                                           |     |
| 11 18                                                                                                    |                                                  |                                                                                                    |                   |                                 |                                                                  |                                                                                           |     |
|                                                                                                    |                                                  |                                                                                                    |                   |                                 |                                                                  |                                                                                           |     |
| ステータス                                                                                                    |                                                  |                                                                                                    |                   |                                 |                                                                  |                                                                                           |     |
| <br>29-92                                                                                                    |                                                  |                                                                                                    |                   |                                 |                                                                  |                                                                                           |     |
| <br>27-92                                                                                                    | / #*.L *.ID                                      |                                                                                                    | 6-104             | 4004 - NO. 1                    | 11.Canelli 44. 46. 45. 221 -                                     | 71 (A) (A)                                                                                |     |
| ステー9ス<br>MP2400:CPUモンュールです。                                                                                                    |                                                  |                                                                                                    | 仮想動               | 朝産能、フログラム                       | 明御陽能を内蔵し                                                         | ています。                                                                                     |     |
| ステータス<br>  <br>  MP2400:CPUモジュールです。                                                                                                    | イーサキット、キットワー                                     |                                                                                                    | 仮想解               | 制度能、7日574                       | 明御楊龍を内蔵し                                                         | ています。                                                                                     |     |
| 27-92<br>MP2400:CPUE/1-&です。                                                                                                    | 1-970k, 2017-                                    |                                                                                                    | 灰想朝               | 観鐘、フログラム                        | 明神秘能を内蔵し                                                         | रा प्रजः                                                                                  |     |
| 27-92                                                                                                    | イーサネット、ネットワー<br>4.07#00                          |                                                                                                    | 仮想載               | 朝朝能、フロゲラム                       | 利潤保能を内蔵し                                                         | ています。                                                                                     |     |
| ステージス<br> MP2400:CPUモジュールです。<br> モジュール41148 MP2400 S                                                                                                    | イーサネット、ネットワー<br>LOT#00                           |                                                                                                    | <b>页39</b> 4      | 朝京総、フログラム                       | 明御候能を内蔵し                                                         | रा प्रह.                                                                                  |     |
| ステージス<br>MP2400:CPUモンニールです。<br>モジュールIIMM MP2400 S                                                                                                    | イーザネット、ネットワー<br>LOT#00                           |                                                                                                    | 夜想輸               | 線縦、 フロゲラム<br>3                  | 明御機能を内蔵し                                                         | रा प्राज क                                                                                |     |
| ステージス<br>MP2400:CPUモジュールです。<br>モジュール4INM MP2400 S<br>No.<br>- ひりょった。                                                                                                    | イーザキット、ネットワー<br>LOT#00<br>LOT#00                 | 79-≭1/40-&.<br>2181FA                                                                                                    | <b>夜望</b> 朝<br>   | 朝田総、フログラム<br>3<br>NDEF INED     | WJ即税能を内蔵し<br>→ UNDEFINED                                         | CLVます。<br>S<br>→ UNDEFINE                                                                 |     |
| ステージュ<br>MP2400:CPUEジュールです。<br>モジュール4IMM MP2400 S<br>Nn.<br>モジュール4IMM MP2400 S<br>Nn.<br>も別語CPU番号                                                                                                    | イーサネット、ネットワー<br>LOT#00<br>CPU<br>-               | クサー本工小ロール、<br>マロロロロロロロロロロロロロール、<br>マロロロロロロロロロロロロロロロール                                                                       | 夜 <b>望</b> 新<br>  | 時候能、フロゲラム<br>3<br>NDEFINED      | 町御候能を内蔵し<br>4<br>✓ UNDEFINED<br>-                                | CLUEF.                                                                                    | 0 - |
| 25-92<br>MP2400:CPUEゲュールです。<br>モジュール基準細 MP2400 S<br>No.<br>取りたいまた<br>制度CPU番号<br>回線番号                                                                                                    | イーサキット、キットワー<br>LOT#00<br>-<br>-                 | 79-≭12/10-4.<br>2181FA<br>01<br>01                                                                                          | 夜 <b>望</b> 新<br>• | NR統、フログラム<br>NDEF I NED         | ■)評単後能を内蔵し<br>4<br>✓ UNDEFINED<br>-                              | CUVE∳.<br>VNDEFINE<br>-                                                                   | D • |
| ステー22<br>MP2400:CPUEシュールです。<br>モジュール【I編 MP2400 S<br>No.<br>てジョンも<br>制道CPU参号<br>回線巻号<br>回線巻号                                                                                                    | 1-9495, 4957-<br>LOT#00<br>                      |                                                                                                    | <u>夜</u> 想報       | HR紙、フログラム<br>NDEFINED<br>       | ■」詞解釋能考内蒙し<br>4<br>                                              | CL\IFF.<br>↓ UNDEFINE<br>-<br>                                                            |     |
| ステ-93<br>MP2400-CFUビジュールです。<br>モジュール准領 MP2400 S<br>取っ<br>モジュール<br>割留CPU巻号<br>回該番号<br>入出力ス値レン20巻号<br>入出力ス値レン20巻号                                                                                                    | 1                                                | 79-≭⊐/4Ω-4.<br>2181FA<br>01<br>0000<br>07FF                                                                                 | 00.294            | 線線、フログラム<br>9<br>NDEF I NED<br> | ●   伊禄能さ内部し<br>4                                                 | CLUEF.<br>5<br>• UNDEFINE<br>•<br>•                                                       | D • |
| ステ-92<br>MP2400 - CPUビソニルです。<br>モジュールボロ線 MP2400 S<br><u>No.</u><br>むりょう<br>副館CPU世帯<br>回線曲帯<br>入力D1540LE<br>入力D1540LE                                                                                                    | 7-9275, 2777<br>LOT#00<br>-<br>-<br>             | 2<br>→ 2181FA<br>01<br>0000<br>07FF<br>→ Enable                                                                             | 夜 <b>迎</b> 新<br>  | 制度能、フログラム<br>NDEF INED<br>      | ● 御報総を内蔵し<br>● UNDEFINED<br>-<br>-<br>-<br>-<br>-<br>-<br>-<br>- | C \ \ E \ F .<br>UNDEFINE<br>-<br><br>-                                                   |     |
| 35-93<br>)<br>)<br>)<br>)<br>)<br>)<br>)<br>)<br>)<br>)<br>)<br>)<br>)                                                                                                    | <pre>{- 9\$ = 0\$. \$ = 0\$? - 0\$ SLOT#00</pre> |                                                                                                    | 夜迎<br>•<br>•      | 制度能、フログラム<br>NDEFINED           | ■ 日本 1 日本 1 日本 1 日本 1 日本 1 日本 1 日本 1 日本                          | €<br>UNDEFINE<br>-<br><br><br>-                                                           |     |
| 35-93<br>M2400 CPUE/2-5です。<br>マジュール目類 MP2400 S<br>No.<br>301-2-5<br>利田(アンロタウ<br>利田(アンロタウ<br>人口)の目的(アンロタウ<br>人口)の目的(アロタウ<br>人口)の目的(アロタウ<br>人口)の目的(アロタウ<br>人口)の目的(アロタウ<br>人口)の目的(アロタウ<br>人口)の目的(アロタウ<br>人口)の目的(アロタウ<br>人口)の目的(アロタウ<br>人口)の目的(アロタウ<br>人口)の目的(アロタウ<br>人口)の目的(アロタウ<br>人口)の目的(アロタウ<br>人口)の目的(アロタウ<br>人口)の目的(アロタウ<br>人口)の目的(アロタウ<br>人口)の目的(アロタウ<br>人口)の目的(アロタウ<br>人口)の目的(アロタウ<br>人口)の目的(アロター)(P)(P)(P)(P)(P)(P)(P)(P)(P)(P)(P)(P)(P)                                                                                                    | 7-9435, 4347-<br>3107#00<br>                     |                                                                                                    | 夜想¥               | NDEFINED                        | □ 御報誌を内蔵し<br>4                                                   | C(\±≠.<br>UNDEFINE<br>-<br><br><br>                                                       |     |
| ステ-93<br>(MP2400 - CPUE/3Kです。<br>ドリュール石製紙 MP2400 S<br>下り-1-5<br>制造CPUE参示<br>入出力先端し/20世景<br>入出力ないないので<br>北方の15484E<br>モーンングに20世景<br>していてきた<br>していてきた<br>していていてきた<br>していてきた<br>していてきた<br>していてきた<br>していてきた<br>していてきた<br>していてきた<br>していてきた<br>していてきた<br>していてきた<br>していてきた<br>していてきた<br>していてきた<br>していていてきた<br>していていていていてきた<br>していていていてい<br>していていていていていていてい<br>していていてい<br>していてい<br>してい<br>し                                                                                                    |                                                  | 2<br>2181FA<br>01<br>01<br>01000<br>07FF<br>↓ Enable<br>↓ Enable                                                            | (死型)<br>          | 3<br>NDEF INED                  | ■<br>日                                                           | CUVE ₹.<br>S<br>UNDEFINE<br>-<br>-<br>-<br>-<br>-<br>-<br>-<br>-<br>-<br>-<br>-<br>-<br>- |     |
| 37-93<br>MP2400 CPUE/3-5です。<br>モジュール証頼 MP2400 S<br>No.<br>30/3-5<br>制度CPUE 8<br>制度CPUE 8<br>入成力気(第2)128年<br>人成力気(第2)128年<br>日かり気(第2)128年<br>日かり気(第2)18年<br>日かり気(第2)18年<br>日かり気(第2)18年<br>日本<br>日本<br>日本<br>日本<br>日本<br>日本<br>日本<br>日本<br>日本<br>日本                                                                                                    | 7-9434, 4349-<br>SLOT#00<br>                     |                                                                                                    | <b>夜望</b> 朝<br>   | 9<br>NDEF INED                  | 0)神秘能を内蔵し<br>4<br>↓ UNDEFINED<br><br><br><br>                    | € UNDEFINE<br>                                                                            |     |
| ステーシス<br>第192400 - CPUEソニールです。<br>ドリューール目編 MP2400 S<br>下リームー<br>制造CPUEサート<br>同様意告<br>入出力先端しど20重要<br>大力D15484E<br>モーションがていて20重要<br>大力D15484E<br>モーションが、CPU220重要<br>モーションが、CPU220重要<br>モーションが、CPU220重要<br>モーションが、CPU220重要<br>モーションが、CPU220重要<br>モーションが、CPU220重要                                                                                                    | 1-9494, 4949-                                    | 2/2         2           2         2181FA           01         0100           000         07FF           07FF         Enable | 夜迎<br>• 1         | 9<br>NDEFINED                   | ■ 4                                                              | TI VE F.                                                                                  |     |
| 35-93<br>MP2400 CPUE/3-Aです。<br>マジュール目離 MP2400 S<br>10/3-15<br>割留CPUE考<br>入出力は第レッジョ告<br>入出力は第レッジョ告<br>入出力は第レッジョ告<br>したりいまま<br>したりいまま<br>したいりまま<br>したいりまま<br>したいりまま<br>したいりょう<br>11/2 13/45<br>に<br>11/2 13/45<br>11/2 13/45 |                                                  | 29-8-2/40-6.<br>2181FA<br>01<br>01<br>01000<br>0000<br>07FF<br>Enable<br>Enable                                             | 页现和<br>           | 9<br>NDEF INED                  | ■加料雑誌 2内 朝し<br>4                                                 | CLUEF.                                                                                    |     |

218IFA モジュール詳細画面

モジュール構成定義画面の No.2 をダブルクリックして、218IFA モジュール詳細画面を開きます。

「パラメータ設定」タブで以下の設定をします。

|                                                           | 🔲 21 8 I F | A MP2                     | 400  | オンライン ローカル      |         |                |           |             |                |             |          |
|-----------------------------------------------------------|------------|---------------------------|------|-----------------|---------|----------------|-----------|-------------|----------------|-------------|----------|
|                                                           | PT#: 7 (   | 2 <u>PU</u> #: 1          |      |                 |         |                |           | 5997#01     | ZO%1400        | 回線#01       | 000      |
|                                                           | ハペラメーク語    | 定ステータス                    |      |                 |         |                |           |             |                |             |          |
|                                                           | 伝送ハ        | %为水-%股定                   |      |                 |         |                |           | モジュール名      | 称定義            |             |          |
|                                                           | ]          | Pアトシス                     | :    | 192 🕂 . 168 🕂 . | 1 =     | . 1 🗄          | (0~255)   | 機器名称        | : CONT         | ROLLER NAME |          |
|                                                           |            | けつ・ネットマスク                 | :    | 255 . 255 .     | 255     | . 0 🗄          | (0~255)   | The America | <del>~</del> 1 |             |          |
|                                                           | l l        | ν`ートウェイIPアト`レス            | :    |                 | 0       | . 0 .          | (0~255)   | 11年前11日第    | 5              |             |          |
| ダブルクリック<br>モジュール(### MP200 SLOTED                         |            | ンパラメー焼設定<br>セージ通信<br>簡単設定 | **/v | セージ通信を行うための下    | 記ハ°ラメータ | 設定が簡単に         | 行えます。     |             |                |             |          |
| No. 1 2 3<br>₹0'a-6 CPU • 010FFINED •<br>#U#CPU# # - 01 - |            | コネクション<br>番号              | 自局ポト | 相手局<br>IP7ト*レス  | 相手局     | コネクション<br>タイプ* | 7°        | ロトコル<br>イフ・ | ⊐~ <b>\</b> *  | 自動受信        |          |
| 回線重号 - 01 -<br>入出力条種[4] <sup>2</sup> 2#最長 0000            |            | 01 (                      | 1000 | 000.000.000.000 | 00000   | TCP 💌          | MODBUS/TC | P 💌         | BIN 💌          | 詳細          |          |
| 入出力終了レジ"20番号 D7FF<br>入力D12a号F D7FF                        |            | 02                        |      |                 |         | <b>•</b>       |           | -           | -              |             | <b>—</b> |
| H71DISABLE Enable · · ·                                   |            | 0.4                       |      |                 |         | •              |           |             | -              |             | -        |
|                                                           |            | •                         |      | •               |         |                |           |             |                |             |          |
| 17 MB<br>27-92                                            |            | ※I/Oメッセージ通                | 信で使り | 用している自局ポート番号    | と重複する   | もことはできませ       | ±ん。       |             |                |             |          |
|                                                           |            |                           |      |                 |         |                |           |             |                |             |          |

【伝送パラメータ設定】

IP アドレス : 218IFA の IP アドレスを設定

サブネットマスク : 218IFA のサブネットマスクを設定

| テクニカルインフォメーション                                                                                                    |                                                                                            |                                                                                                    | No. TI-M-1054-1                                                                                                    | 5⁄7        |
|----------------------------------------------------------------------------------------------------|--------------------------------------------------------------------------------------------|----------------------------------------------------------------------------------------------------|----------------------------------------------------------------------------------------------------|------------|
| 【コネクションパラメー                                                                                                    | タ設定(メッセージ通信)】                                                                              |                                                                                                    |                                                                                                    |            |
| 自局ポート                                                                                                    | :256~65535 他のコス                                                                            | ネクション番号との                                                                                                    | 重複不可                                                                                                    |            |
| 相手局 IP アドレス                                                                                                    | : 000.000.000.000 (Un                                                                      | passive open $\pm-$                                                                                                    | ド)                                                                                                    |            |
| 相手局ポート                                                                                                    | : 0000 (Unpassive ope                                                                      | nモード)                                                                                                    |                                                                                                    |            |
| コネクションタイプ<br>プロトコルタイプ<br>コード<br>自動受信                                                                                                    | : TCP<br>: MODBUS/TCP<br>: BIN<br>: 有効                                                     | MODBUS/TCP プ<br>「Unpassive open<br>Unpassive open<br>サブネットマスク<br>内であれば、相手所<br>手局からの接続要                                                                                                    | ロトコルの場合は、                                                                                                    | )範囲<br>5ず相 |
| ■2100/A MY2400 37547 8736<br>第25.7 C(10):1<br>- ポン・秋東 [33-34.]<br>- ポン・秋東 [33-34.]<br>- アフキ423 : 岡田山、阿田山、阿田山、<br>サフキ423 : 岡田山、西田山、<br>サントルのサイン34 : 阿田山、阿田山、<br>- コン・小小のサイン34 :<br>- コン・「米和日 | 19-2401 DD-H400 TRiase01 D00<br>ヨ (9-28) 日本語の: FORTFOLLER HANG<br>ヨ (9-28) 日本語画<br>ダブルクリック | <ul> <li>白動受信設定</li> <li>自動受信 ※711トコルタイク</li> <li>無効</li> <li>有効</li> <li>(* 有効</li> <li>(* 有効</li> <li>(* 有効</li> <li>(* 方)</li> <li>(* 方)</li></ul> | が悪手順の場合は、自動受信はできません。<br>* 自動受信はにh固定。<br>先頭REG<br>「M0000<br>「M0000<br>「M00000<br>MW00000<br>MW00000<br>MW00000<br>HB MW06534<br>0 ms (0-100) |            |

本パラメータにより低速スキャンへの影響を調整する事が出来ます。 【注意】自動受信の通信周期を設定する物では有りません。

0K ++>tul

- ③ モジュール構成定義の設定を終了します。
- ④ 設定を FLASH 保存して、PLC の電源を再投入します。

●号と重視することはできませ.

| テクニカルインフォメーション No. TI-M-1054-1 | 6⁄7 |
|--------------------------------|-----|
|--------------------------------|-----|

- 5. V-SFT-5 設定
  - ① [システム設定]→[接続機器設定]で接続機器を設定します。
    - 拡張メモバス (UDP/IP) の場合

| 「CP/MP 持 | 広張メモバス(UDP/IP)」を選択します。 |
|----------|------------------------|
| PLC1 接続機 | 器選択 🛛 🔀                |
| 接続機器     | PLC 💌                  |
| メーカー     | 安川電機                   |
| 機種       | CP/MP 拡張メモバス (UDP/IP)  |
| 接続先ボート   | 内蔵LAN V                |
|          | OK キャンセル               |

■ MODBUS/TCP の場合

| ۲MP2300   | (MODBUS TCP/IP)」を選択します。 |  |  |
|-----------|-------------------------|--|--|
| PLC1 接続機能 | <b>器選択</b> 🛛 🗙          |  |  |
| 接続機器      | PLC                     |  |  |
| メーカー      | 安川電機                    |  |  |
| 機種        | MP2300(MODBUS TCP/IP)   |  |  |
| 接続先ポート    | 内蔵LAN                   |  |  |
|           |                         |  |  |
|           |                         |  |  |

※ TCP/IP は接続先ポート:内蔵 LAN のみ対応しています。

② [接続機器設定]画面の設定を行います。

[通信設定] でモニタッチのポート No.を設定し、[接続先設定] で PLC の IP アドレス・ポート No.を 設定します。

| ■ 通信設定 |
|--------|
|--------|

| PLC1                                                                  | PLC1                                                                                                    |
|-----------------------------------------------------------------------|----------------------------------------------------------------------------------------------------|
| 接続機器 PLC<br>メーカー 安川電機<br>線種 CP/MP 拡張たい'2 (UDP/IP)<br>接続をポート PJ確LAN 支更 | 接続振器         PLC           メーカー         安川電振           褐種         OP/MP 拡張兆パス (UDP/IP)           揚続先ポート         内蔵LAN         変更 |
|                                                                       | デフォルト<br> 通信設定  編かい 設定  現代先設定                                                                                                    |
|                                                                       | 接続社 [19236611(9(C))                                                                                                    |

■ 接続先設定

[接続機器設定] 画面を閉じます。

<sup>※</sup> 接続先ポート:内蔵 LAN または Ethernet ユニット(CU-03)のいずれかを指定します。

| テクニカルインフォメーション No. TI-M-1054-1 7/7 |
|------------------------------------|
|------------------------------------|

③ [システム設定] → [Ethernet 通信] → [自局 IP アドレス] で、モニタッチの IP アドレスを設定します。

| IPアドレス設定                                                                                                    |                                                |
|----------------------------------------------------------------------------------------------------|------------------------------------------------|
| IPアドレス設定 IPアドレス設定(拡張)                                                                                           |                                                |
| ✓ 評該定を行う<br>□ IPアドレスをネットワークテーブルから選択する No. 0 ○<br>■ ■ ■ ■ ■ ■ ■ ■ ■ ■ ■ ■ ■ ■ ■ ■ ■ ■ ■                          |                                                |
| ゴデフォルトゲートウェイ         0         0         0         0           サブネットマスク         0         0         0         0 | ー モーダ ツテの IF ア ト レ 入設 と                        |
| #−ŀNo. 10000                                                                                                    | PLC 通信用のポート No ではないので、デフォルト:10000 の<br>ままとします。 |
| 送信タイムアウト時間 15 *sec                                                                                              | (このポート No は、モニタッチ間の読書き (EREAD/EWRITE)等         |
| ットフィロ#x 3<br>メモリプロテクト                                                                                           | を行う場合のホートで、PLU通信には関係ありません。)                    |
| □ 内部メモリ □ メモリカードメモリ                                                                                             |                                                |
| OK キャンセル                                                                                                    |                                                |

④ モニタッチに画面データを転送します。

6.接続

| 市販の LAN ケーブルをご使用ください。 |            |  |  |  |
|-----------------------|------------|--|--|--|
| HUB を使用して接続する場合       | :ストレートケーブル |  |  |  |
| HUB 未使用で1: 1 接続の場合    | :クロスケーブル   |  |  |  |

お問い合わせは...

発紘電機株式会社 技術相談窓口 TEL:076-274-5130 FAX:076-274-5208